# 补考考生报名操作指南

#### 符合补考对象

补考考生为已参加过一体化系统鉴定考核,并且在一年 内考核记录中存在一门科目(理论或技能)合格的考生,符 合补考资格。

### 第一步:登录账号

补考考生,首先通过官网首页"考生注册报名"或"考 生预约报名入口"进入登录界面:

| 2021-12                                                                                                    | 28 星期二                                |                                         | a descentra de                                                                                                    | 工作人员登录                                           |                                                |
|----------------------------------------------------------------------------------------------------|---------------------------------------|-----------------------------------------|----------------------------------------------------------------------------------------------------|--------------------------------------------------|------------------------------------------------|
|                                                                                                    | 消防行业耳                                 | <mark>R业技能鉴</mark><br>ZHIYEJINENGJIANDI | 定指导中心                                                                                                    | cin <b>N</b>                                     |                                                |
| 首页                                                                                                    | 政策法规 考试计划<br>2021年第三                  | <sup>通知公告 工作动态</sup><br>三批次消防设施操作员      | 成绩发布 联系方式<br>职业技能鉴定                                                                                                    | t 考试服务                                           | 雪主<br>预约报答                                     |
|                                                                                                    | — 6000 600<br>消防行业职业技能器定—<br>考生预约限名操作 | 10 —<br>体化业务系统<br>作                     | <ul> <li>2 考2:13 施設</li> <li>3 通知公会</li> <li>金工</li> <li>金工&lt;</li></ul> | Q 加速度波<br>地方・ 王参<br>1 2021-12-08<br>1 2021-09-29 | 入口<br><u>A 488</u> 入<br>預扱ご指向<br><u>A 51</u> ま |
| I and a state of the state of the state of t | ····································· | <b>标准化,科学</b> (<br>15×                  | <b>K, (198</b> K)<br>Taitta 20                                                                                                    | <b>2</b><br>地方・ E5>>                             |                                                |

### 输入账号、密码,并验证登录:

| 规范  | 講進・科学高效   | and a second second | and the second second s |
|-----|-----------|---------------------|----------------------------------------------------------------------------------------------------|
|     | 以鉴促训・提质强能 | 欢迎登录                | 返回首页                                                                                                    |
| 100 |           | A 请输入手机号码或身份证       | refraction no                                                                                                    |
|     |           | □ 请输入账号密码           |                                                                                                    |
|     |           |                     |                                                                                                    |
|     |           | 1 记住图码              |                                                                                                    |
|     |           | 受录                  |                                                                                                    |
|     |           | 者生注册                | 忘记密码                                                                                                    |

### 第二步: 补考报名考生

登录后,进入到考生报名系统首页,点击补考报名后, 下方显示可报名的历史补考数据。

| 全国消防行业职业技能鉴定考试网上报名平台 | 服名首页 | SAAA!    | ▲ ● ● ● ● ● ● ● ● ● ● ● ● ● ● ● ● ● ● ● | 新石橋政 历史记录  | 🌒 2007 (2027)              | Ċ |
|----------------------|------|----------|-----------------------------------------|------------|----------------------------|---|
| 日根名入口                |      |          |                                         |            |                            |   |
| 考生预约报名               | 补考报名 |          |                                         |            |                            |   |
| 当前位置:考生当前预约          |      |          |                                         |            |                            |   |
|                      |      | ф.,<br>, |                                         |            |                            |   |
|                      |      | 暂无预约报名记录 |                                         |            |                            |   |
|                      |      | 立即我的最名   |                                         | 激怒舌<br>转到" | Windows<br>記憶には敵害 Windows, |   |

### 点击"我要报名"弹窗显示选择对应的报名计划;

| 9 3 | 全国消防行业职业技能鉴定考试网上报名平                         | 平台 聚名首页                                   | 100  |                                       | 314 <b>FNS#</b> 20             | 账号修改            | 历史记录 | 🛞 奥柳, 1997! |
|-----|---------------------------------------------|-------------------------------------------|------|---------------------------------------|--------------------------------|-----------------|------|-------------|
| -   | 段名入口                                        |                                           |      |                                       |                                |                 |      |             |
|     | 考生预约报名                                      | 补考报名                                      |      |                                       |                                |                 |      |             |
| 当前  | 位置:补考报名                                     |                                           |      |                                       |                                |                 |      |             |
|     | 补考考生数据                                      |                                           | 未服名  | 12月9日报名计划4                            |                                |                 |      | 已报名         |
|     | 考试工种: 消防设施操作员(四级/中级工) 补<br>补考鉴定站: 安徽消防鉴定站 补 | 补考科目: 技能考试<br>补考失效日期: 2022-12-08 23:59:59 | 我要林考 | 考试工种: 满防设施操作员(四级/中标<br>补考鉴定站: 安徽消防鉴定站 | 及工) 补考科目: 技能考试<br>补考失效日期: 2023 | 2-12-08 23:59:5 | 59   |             |
|     |                                             |                                           | /    |                                       |                                |                 |      |             |
|     |                                             |                                           | 补考   | 解告记录                                  |                                |                 |      |             |

激活 Windows 转到"设置"以激活 Window

| 全国消防行业职业技能鉴定考试网上报名平台       | 报告前页          | 个人說四 手机管梯改                    |       |
|----------------------------|---------------|-------------------------------|-------|
| 日报名入口                      |               |                               |       |
|                            | 请选择您要报考的计划    |                               | ×     |
| 考生预约报名                     | 3.438(att+8)1 | iaiš                          |       |
| 当前位置:补考规名                  |               |                               |       |
| 补考考主数据                     | जनाहर         | 12月9日报名计划4                    | Eliká |
| 考试工种:满防设施操作员(四级/中级工) 补考科目: | 技能考试          | 考试工种:满防设施操作员(四级/中级工) 补考科目:技能考 | इ.स.  |

## 复核补考报名信息

| 😵 全国消防行业职业技能鉴定考试网上报名平台                                | 服告商页                          | 1 1 4 A A                                                    | ↑人资料 手机与体改 账号体改 历9                        | 11200 🛞 2589 (1587) (1) |
|-------------------------------------------------------|-------------------------------|--------------------------------------------------------------|-------------------------------------------|-------------------------|
| 日报名入口                                                 |                               |                                                              |                                           |                         |
|                                                       | 请选择您要报考的计划                    | 补考报名信息复核                                                     | ×××                                       |                         |
| 考生预约报名                                                | 3.486d5+981                   | 申试名称: 3.4期試计划1<br>书生经名: 興聯                                   | 2019                                      |                         |
| 当前位置: 补考报名                                            |                               | 2011年7日、1912年1912年1122201<br>田舎憲法社: 安都同時連定站<br>田舎王仲: 河防安治場件員 |                                           |                         |
| 补考考生数据                                                |                               | 职业方向: 海防设施检测维修保养<br>报考级别: 四级/中级工                             |                                           | 已線名                     |
| 考试工程: 满方皮做称作及(380/中级工) 补考语日:<br>补考重常站: 安都满的重定站 补考先次日3 | な影響話<br>第:2022-12-08-23-59:55 | 2) 現地正和4, 加加部件の2<br>(単い数件)<br>(単い数件)                         | 补参料目: 技能参试<br>补参先改扫描: 2022-12-08 23:59:59 |                         |
|                                                       |                               |                                                              |                                           |                         |

## 补考考生报名成功,报名流程直接到待缴费状态

| 😕 全国消防行业职业技能  | 能鉴定考试网上报名平;  | ia <b>1</b> 81 | 5篇页           | AAA.   |          | 1人资料 手机号梯 | K RGHA Di    | eila 🚷 2007, 12 | ଷ୍ଟା ଓ |
|---------------|--------------|----------------|---------------|--------|----------|-----------|--------------|-----------------|--------|
| 日報名入口         |              |                |               |        |          |           |              |                 |        |
| 考生预约排         | 段名           | 补考报            | 名             |        |          |           |              |                 |        |
| 当前位置:补考报名     |              |                |               |        |          |           | "若存在多条预约记录时, | 可点击切换 1         |        |
| 合 上传报名资料      | ⊙ #8:        | sirik 💿        | 审核通过 🕤        | 25     | • केल्ला | 司预选 💿     | 准考证打印 🕟      | 成结查询            |        |
| 2022年职业技能鉴定满期 | 方设施操作员海防设施检察 | 维修保养四级/中级      | 工资格考试         | 1      |          |           |              |                 |        |
| 报考工种:         | 消防设施操作员      | 职业方向:          | 消防设施检测维修保养    |        | \        |           |              |                 |        |
| 报考级别:         | 四级/中级工       | 报考科目:          | 理论考试、技能考试(补考) |        | X .      |           |              |                 |        |
| 徽奏截止时间:       | 暂不可做费        |                |               |        | N        |           |              |                 |        |
| 考试费用:         | 100          | 懲费状态:          | 未邀费           |        |          |           |              |                 |        |
|               |              |                |               | 其他补考记录 |          |           |              | 激活 Windows      | W/5,   |

### 第三步:考试时间预选

考生在考试时间预选模块,考生可进行理论考试时间的

| 上传报名资料 🕥                                    | 报名审核 ③                                                                                                    | 报名成功 🕥                                                                                                    | 戦長 💿                                                          | 考试时间预测                                       | B ()                           | 准考证打印 ③ | 成绩查询( |
|---------------------------------------------|----------------------------------------------------------------------------------------------------|----------------------------------------------------------------------------------------------------|---------------------------------------------------------------|----------------------------------------------|--------------------------------|---------|-------|
|                                             |                                                                                                    |                                                                                                    |                                                               |                                              | +                              |         |       |
| 000年第1世次巡                                   | 防盗族收益损失和业体能                                                                                                    | 吃宁计制                                                                                                    |                                                               |                                              |                                |         |       |
| JZZ牛弗「北/人/月                                 | 的反他监控採作职业权能                                                                                                    | 盖作目划                                                                                                    |                                                               |                                              |                                |         |       |
|                                             |                                                                                                    |                                                                                                    |                                                               |                                              |                                |         |       |
| 考时间选择 *注意:。                                 | 点击"预选"考生可主动进行对应科目考试时间                                                                                                    | 司选择;若不预选系统会自动进行考试时间的调 <b>配</b> ;                                                                                                    | 请考生谨慎操作,预选后时间不可作                                              | RX.                                          |                                | _       |       |
| 考时间选择 *注意: \$<br>考试科目                       | 点击"预选"考生可主动进行对应科目考试时的<br>考点                                                                                                    | 间选择:若不预选系统会自动进行考试时间的调配;<br>开考日期                                                                                                    | 请考生谨慎操作,预选后时间不可信<br>考生限额 (人)                                  | 政                                            | 考试时间选择                         | 1       |       |
| 考时间选择 *注意: /                                | &击"预速"考生可主动进行对应科目考试时的<br>考点<br>南京训练总队考点                                                                                                   | 间选择:若不预选系统会自动进行考试时间的调配:<br>开考日期<br>2020年9月20日 09:00                                                                                                    | 请考生谨慎操作,预选后时间不可作<br>考生限额(人)<br>90                             | <u>時改</u><br>状态<br>未预送                       | 考试时间选择                         |         |       |
| 考时间选择 *注意: #<br>考试科目<br>理论考试                | 点曲"挑选"考生可主动进行对应科目考试时的<br>考点<br>南京训练总队考点<br>南京训练总队考点                                                                                       | 前進祥:若不預述系統会自动进行考试时间約调配:<br>开考日期<br>2020年9月20日 09:00<br>2020年9月21日 09:00                                                                                                    | 講考生谨慎操作、预选后时间不可作           考生限额(人)           90           200 | R改                                           | 考试时间选择<br>预选                   |         |       |
| 考时间选择 *注意: #<br>考试科目<br>理论考试                | 点击"预送"考生可主动进行对应科目考试时<br>考点<br>南京训练总从考点<br>南京训练总从考点<br>南京训练总从考点                                                                            | 1法律: 新不見法系統会自动进行考试却同時间載:<br>万考日期<br>2020年9月20日 09:00<br>2020年9月21日 09:00<br>2020年9月22日 09:00                                                                                                    | 請考生谨慎操作、预述后时间不可能<br>考生限额(人)<br>90<br>200<br>120               | <b>秋恋</b><br>未预选<br>未预选<br>系统调配              | 考试时间选择<br>预选<br>预选<br>预选       |         |       |
| 考时间选择 *注意: #<br>考试科目<br>理论考试                | (点)"残波"考生可主动进行对应科目考试时的<br>考点<br>用充可述5点以考点<br>用充可述5点以考点<br>用充可述5点以考点<br>用充可述5点以考点                                                          | 1法詳:第不預法系統合計加合で予は対当時決認:                                                                                                    | 請申生運賃操作,預造后时间不可付<br>等生限額(人)<br>90<br>200<br>120<br>120<br>90  | 大な<br>大阪送<br>未預送<br>未預送<br>系鉄両配<br>未預送       | 考试时间选择<br>预选<br>预选<br>预选       |         |       |
| 考时间选择 *注意: <i>4</i><br>考试科目<br>理论考试<br>技能考试 | 高 <sup>6</sup> (別法 <sup>6</sup> 年生可主动法行列运料目号域3)<br>考点<br>高売 (別紙名从考点<br>南売 (別紙名从考点<br>南売 (別紙名从考点<br>南売 (別紙名从考点<br>南売 (別紙名从考点<br>南売 (別紙名从考点 | 비료##: #         #         #         #         #         #         #         #         #         #         #         #         #         #         #         #         #         #         #         #         #         #         #         #         #         #         #         #         #         #         #         #         #         #         #         #         #         #         #         #         #         #         #         #         #         #         #         #         #         #         #         #         #         #         #         #         #         #         #         #         #         #         #         #         #         #         #         #         #         #         #         #         #         #         #         #         #         #         #         #         #         #         #         #         #         #         #         #         #         #         #         #         #         #         #         #         #         #         #         #         #         #         #         #         #         #         #< | 請申生達慎操作、 然选品的純不可然<br>90 90 1200 1200 1200 1200 200            | X<br>Xx<br>未预选<br>未预选<br>系统调配<br>承预选<br>预选成功 | 考试时间选择<br>预选<br>预选<br>预选<br>预选 |         |       |

在线预选(补考技能考生无需预选);

#### 第四步: 准考证打印

考生收到准考证打印通知后,在报名首页"准考证打印"模块可进行准考证打印;(补考技能考生无需打印)

| 上传报名资料 🕥                                         | 报名單枝 ①                                                                                      | 报名成功 💿 | 繳费                                                    | ⊚                                                     | 考试时间预选 🕟       | 准考证 | 打印 ⊙ | 成绩查询 ③ |
|--------------------------------------------------|---------------------------------------------------------------------------------------------|--------|-------------------------------------------------------|-------------------------------------------------------|----------------|-----|------|--------|
| 2020年消防员职业                                       | 2技能鉴定灭火救援专业三级资料                                                                             | 格考试准考证 |                                                       |                                                       |                | /   |      |        |
|                                                  |                                                                                             |        |                                                       |                                                       |                |     |      |        |
| 报名省市: 江苏>江苏鉴定站                                   | 考点: 江苏稳定站                                                                                   |        |                                                       |                                                       |                |     |      |        |
|                                                  |                                                                                             |        |                                                       | -                                                     |                |     |      |        |
| 姓名:                                              | 李小龙                                                                                         |        | 性别:                                                   | я                                                     |                |     |      |        |
| 姓名:<br>出生日期:                                     | 李小龙<br>1991-06-30                                                                           |        | 性别:<br>年龄:                                            | 男<br>20                                               | /              |     |      |        |
| 姓名:<br>出生日期:<br>身份证号:                            | 李小龙<br>1991-06-30<br>32086421236232123X                                                     |        | 性别:<br>年龄:<br>报考工种:                                   | 男<br>20<br>消防员                                        |                |     |      |        |
| 姓名:<br>出生日期:<br>身份证号:<br>职业方向:                   | 李小龙<br>1991-06-30<br>33096421236232123X<br>消防灭火救援                                           |        | 性到:<br>年龄:<br>报考工种:<br>报考级别:                          | 男<br>20<br>消防员<br>三级                                  |                |     |      |        |
| 姓名:<br>出生日期:<br>身份证号:<br>职业方向:                   | 李小龙<br>1991-06-30<br>33096421236232123X<br>消防灭火救援<br>理论考试 (补考)                              |        | 性別:<br>年龄:<br>报考 <b>도</b> 种:<br>报考级別:<br>鉴定类型:        | 男<br>20<br>消防员<br>三级<br>补考                            |                |     |      |        |
| 姓名:<br>出生日期:<br>身份证号:<br>职业方向:<br>考试科目:          | 学小龙<br>1901-06-30<br>32088421238222123X<br>洞防天人救援<br>理论考试 (补考)                              |        | 性别:<br>年龄:<br>报考以别:<br>班定类型:<br>考场:                   | 男<br>20<br>消防员<br>三级<br>补考<br>5楼12室                   |                |     |      |        |
| 姓名:<br>出生日期:<br>身份证号:<br>职业方向:<br>考试科日:          | 学小发<br>1991-06-30<br>200842123022123X<br>消防灭火效理<br>理论考试 (补考)<br>技能考试                        |        | 性別:<br>年龄:<br>祝琴工种:<br>祝琴成別:<br>鉴定灵型:<br>考场:<br>考试时间: | 男<br>20<br>消防员<br>三級<br>計考<br>5歳√2室<br>5歳√2室          | a: 00 (9099#)  |     |      |        |
| 対名:<br>出生日期:<br>身份で考:<br>取止方向:<br>考试月日:<br>报考时间: | 学小波<br>1991-06-30<br>32098-821236232123X<br>湖原天火復雄<br>理论考试(计考)<br>技能考试<br>2000年07月20日 17:30 |        | 性別:<br>年龄:<br>招考工种:<br>招考処別:<br>鉴定类型:<br>考场:<br>考试时间: | 男<br>20<br>消防员<br>三级<br>补考<br>5時、2座<br>5020年09月01日 13 | 3: 00 (90;514) |     |      |        |

### 第五步: 成绩查询

考生收到成绩查询短信通知后,可在报名首页"成绩查询"进行成绩查询;

| 2002年第1世次逃咗沿城  | ~~~~~~~~~~~~~~~~~~~~~~~~~~~~~~~~~~~~~~ | 计制    |  |  |
|----------------|----------------------------------------|-------|--|--|
| 2022年第111次府的区加 | 也而江来下标业仅能要在1                           | 11.20 |  |  |
| 报考工种 消防员       |                                        |       |  |  |
| 职业方向 消防灭火救援    |                                        |       |  |  |
| 报考级别 四级        |                                        |       |  |  |
| 报考科目 理论考试、技能考试 |                                        |       |  |  |
| 考试成绩 暂未生成      |                                        |       |  |  |